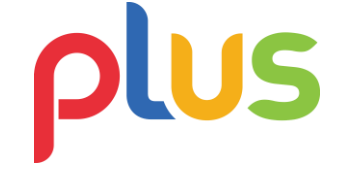

## Panduan Pembayaran Menggunakan OVO

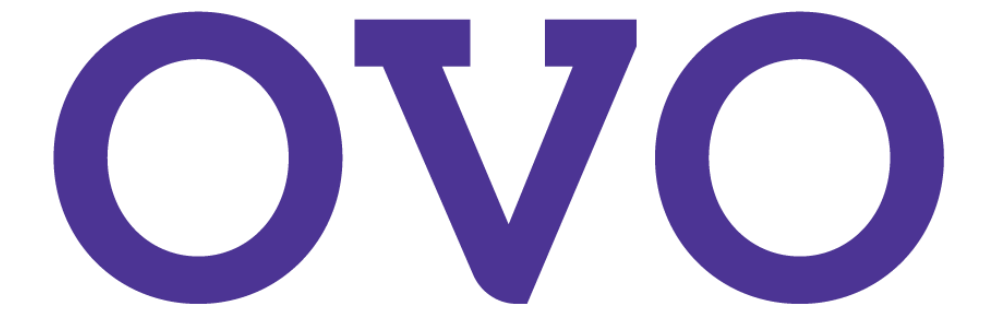

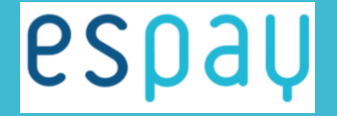

Payment collection and distribution made EASY

| Step 1                                  | BAYARAN AN      | NDA BELUN                    | SELESAI                   |              |                    |
|-----------------------------------------|-----------------|------------------------------|---------------------------|--------------|--------------------|
| Magento <sup>®</sup>                    |                 | ESPAY - OV<br>Enter your Pho | O<br>ne Number            |              |                    |
| Order Detail                            |                 |                              |                           |              |                    |
| Detail Pesanan                          |                 |                              |                           |              |                    |
| Nama Merchant : MAG                     | GENTO           | Lanjutka                     | n Batal                   |              |                    |
| Nomor Pemesanan<br>Order No : ESF       | 1566965810KD2Z  |                              |                           |              |                    |
| Deskripsi<br>Description : Pay          | ment Test Espay |                              |                           |              |                    |
| Jumlah yang harus dibayar<br>Total Paid |                 |                              |                           |              |                    |
| Rp 3.100                                | ,00             | ]                            |                           |              |                    |
| © Copyright 2019                        |                 |                              |                           | Powered by P | spaų               |
| Step 2                                  | Ste             | р3                           | Notifications             |              |                    |
| OVO CASH                                | - Hinday -      | Notifikasi <sup>o</sup>      |                           |              |                    |
|                                         | TOP UP          | Apt 2019                     |                           |              |                    |
| Transfer Scan OVC                       | Co              | nfirm Payment - Rp           | 3.100, ESPAY.             |              |                    |
| <b>7</b>                                | State 1         | Payment Sum                  | mary                      | Step 5       | ovo                |
| PLN Pulsa Paket Data Par                | icabayar        |                              |                           |              |                    |
| 2 PB H000                               |                 | ESPAY                        |                           |              | $\checkmark$       |
| BPIS OVO Paulater Streamine Lih         | at Semua        | Total Nilai Pesa<br>Rp3.100  | nan                       |              | Berhasil           |
| and an and a second and                 |                 | Sisa Saldo                   |                           |              | 28 Agt 2019, 11.17 |
| CASHBACK CASHBACK                       | Metod           | e Pembayaran                 |                           |              | № 3.100            |
|                                         |                 | -4511                        |                           | Merchant     |                    |
|                                         | -               |                              |                           | ESPAY        |                    |
|                                         | Step            | o 4                          |                           |              | LIHAT DETAIL       |
|                                         | Mohr            | n lakukan konfirmasi nambawa | iran dalam waktu 30 detik |              |                    |
| ובחסם                                   |                 | RAVAR                        |                           |              |                    |
| CSpal                                   | J 🗖             | RATALVAN                     |                           |              |                    |

## MELALUI APLIKASI OVO

Setelah memilih produk yang akan dibeli, silahkan pilih menu pembayaran dengan **OVO** 

1. Masukan nomor telefon anda yang terdaftar di **OVO** 

2. Buka aplikasi OVO anda

3. Pilih menu **notifikasi** > klik notifikasi yang sesuai dengan pembelian anda

4. Pilih Bayar

5. Pembayaran berhasil dilakukan

Payment collection and distribution made EASY